## **Compras** Ejemplo de Flujo simple

Aquí haremos un ejemplo simple del paso a paso al hacer una compra a un proveedor.

| Compra                                        | a Órdenes F              | 🔎 👶 Linea Casa 🚺      |                              |                                  |           |                              |                 |                                         |                                                             |                    |  |  |  |  |  |  |
|-----------------------------------------------|--------------------------|-----------------------|------------------------------|----------------------------------|-----------|------------------------------|-----------------|-----------------------------------------|-------------------------------------------------------------|--------------------|--|--|--|--|--|--|
| Nuevo <del>S</del> q                          | licitudes de co          | tización 🌣            |                              | Q Busc                           | Q Buscar  |                              |                 |                                         | 1-51 / 51 < > 🔳 🖪 🖬 📾 🕼                                     |                    |  |  |  |  |  |  |
|                                               | Hacemo                   | s click en este boton |                              |                                  |           |                              |                 |                                         |                                                             |                    |  |  |  |  |  |  |
| Todas las<br>solicitude<br>s de<br>cotización | 5<br>Por Enviar          | 0<br>En Espera        | 6<br>Atrasado                |                                  | Valor pro |                              |                 | \$ 1.986,25                             | Comprado en los<br>últimos 7 días                           | <b>\$</b> 1.216,05 |  |  |  |  |  |  |
| Mis<br>solicitude<br>s de<br>cotización       |                          |                       |                              |                                  |           |                              | Plazo de compra | 0 Días                                  | Solicitudes de<br>cotización enviadas los<br>últimos 7 días | 2                  |  |  |  |  |  |  |
| Referencia Proveedor                          |                          | Empresa (             | Comprador                    | nprador Fecha límite de la orden |           | Actividades Documento origen |                 | Total Estado                            | ≠ ^                                                         |                    |  |  |  |  |  |  |
| 🗌 🛱 P00061 Juan Ignacio Moralez Sagar         |                          |                       |                              |                                  |           |                              |                 | \$ 0,00 Solicitud de cotización envíada |                                                             |                    |  |  |  |  |  |  |
| 🗆 ☆ P00                                       | 060 Mad                  | ras del Sur           | Linea Casa                   | Ignacio Morales                  |           |                              | BO00006         |                                         | \$ 0,00 Orden de compra                                     |                    |  |  |  |  |  |  |
| □ ☆ P00                                       | ☆ P00059 Maderas del Sur |                       | Linea Casa 🛛 Ignacio Morales |                                  |           |                              | BO00005         |                                         | \$ 1.210,00 Orden de compra                                 |                    |  |  |  |  |  |  |
| C ☆ P00                                       | 00058 Maderas del Sur    |                       |                              |                                  |           |                              |                 |                                         | \$ 6,05 Solicitud de cotización                             |                    |  |  |  |  |  |  |
| 다 다 P00                                       | 057 Mad                  | Maderas del Sur       |                              | ea Casa 🔲 Ignacio Morales        |           |                              |                 |                                         | \$ 6,05 Orden de compra                                     |                    |  |  |  |  |  |  |
| □ ☆ P00                                       | 056 Mad                  | Maderas del Sur       |                              | Linea Casa 🔲 Ignacio Morales     |           |                              |                 |                                         | \$ 60,50 Orden de compra                                    |                    |  |  |  |  |  |  |
| 다 다 P00                                       | 055 Mad                  | Maderas del Sur       |                              | ea Casa 🔲 Ignacio Morales        |           |                              | BO00004         |                                         | \$ 7.260,00 Orden de compra                                 |                    |  |  |  |  |  |  |
| 🗆 ☆ P00                                       | 054 Estar                |                       |                              |                                  |           |                              |                 |                                         | \$ 0,00 Cancelado                                           |                    |  |  |  |  |  |  |

## Creación de una solicitud de compra

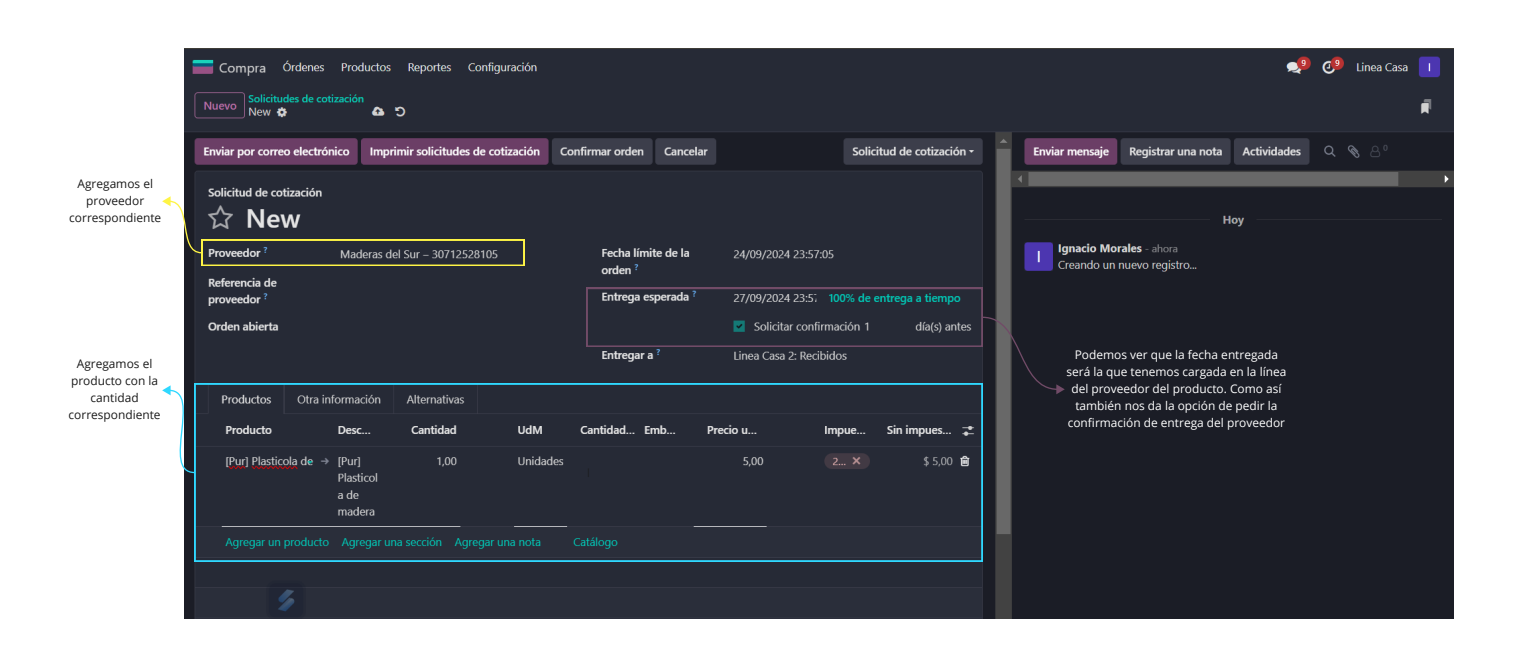

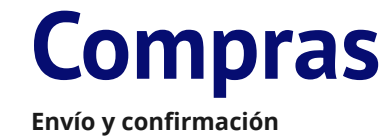

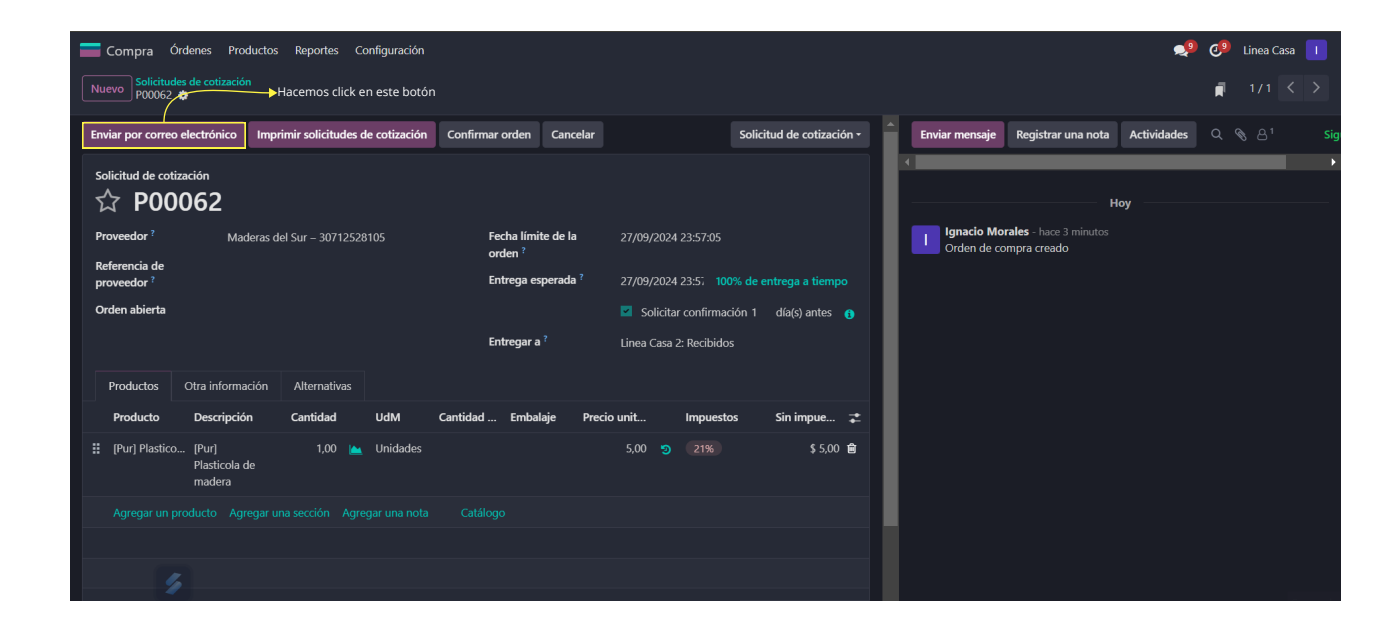

## Envío

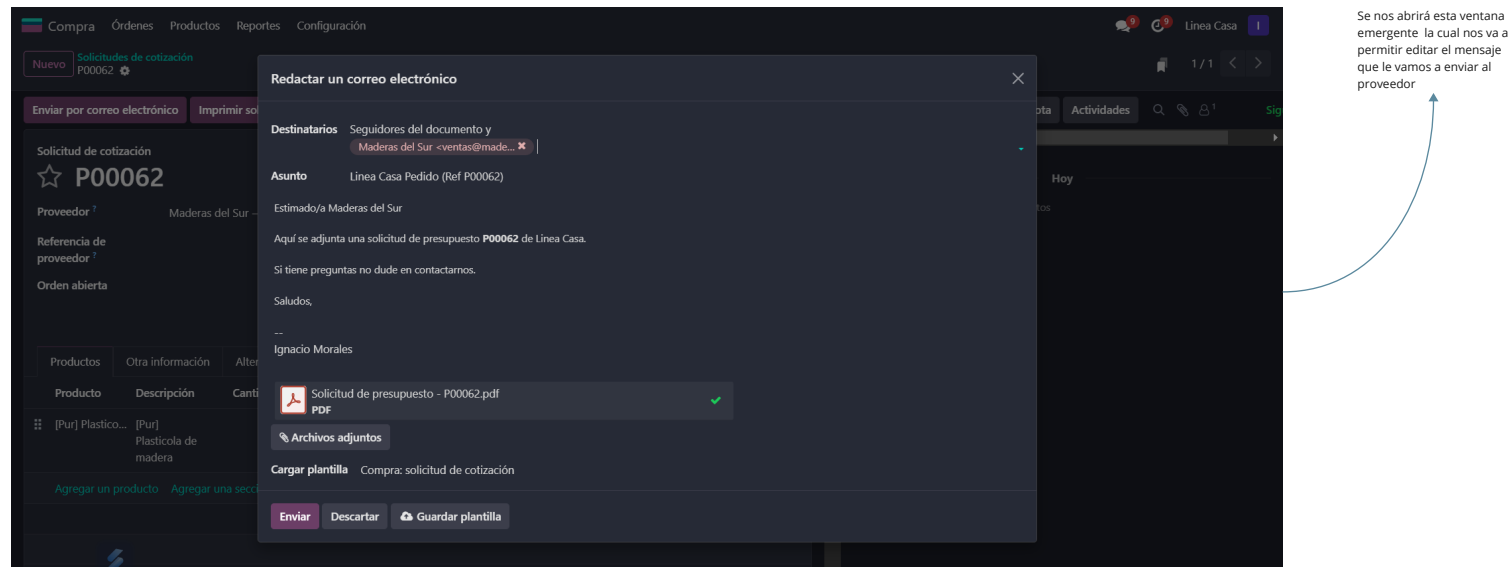

emergente la cual nos va a permitir editar el mensaie que le vamos a enviar al proveedor

## Compras

Confirmar

Podemos confirmar nosotros de manera manual la →orden de compra o se confirmara automáticamente si el proveedor lo hace.

| 💳 Compra Óro           | denes Productos Re            | eportes Co  | nfiguración                      |                                      |          |                                                                  |                  |                  |        |       |                                                                  |                                          |            | <b>_</b> 9         | C.9      | Linea | Casa |  |
|------------------------|-------------------------------|-------------|----------------------------------|--------------------------------------|----------|------------------------------------------------------------------|------------------|------------------|--------|-------|------------------------------------------------------------------|------------------------------------------|------------|--------------------|----------|-------|------|--|
| Nuevo P00062           | s de cotización               |             | Para imprimir la orden de compra |                                      |          |                                                                  |                  |                  |        |       |                                                                  |                                          |            | F                  |          |       |      |  |
| Confirmar orden        | Reenviar por correo el        | lectrónico  | Imprimir solic                   | itudes de cotización                 | Cancelar |                                                                  | Solicitud de     | cotización envia | da 🕶 🔺 | Envia | r mensaje                                                        | Registrar una n                          | nota A     | ctividades         |          |       |      |  |
| Solicitud de cotiza    | ación                         |             |                                  |                                      |          |                                                                  |                  |                  |        | •     | _                                                                | _                                        | _          |                    |          |       |      |  |
| な P000                 | 062                           |             |                                  |                                      |          |                                                                  |                  |                  |        |       |                                                                  |                                          | Ноу        |                    |          |       |      |  |
| Proveedor <sup>?</sup> | Maderas del Sur – 30712528105 |             |                                  | Fecha límite d<br>orden <sup>?</sup> | le la    | 27/09/2024 23:57:05<br>27/09/2024 23:5; 100% de entrega a tiempo |                  |                  |        | 1     | <ul> <li>gnacio Mo</li> <li>Solicitu</li> <li>enviada</li> </ul> | rales - ahora<br>d de cotización         | → Solicit  | ud de cotiza       | ción     |       |      |  |
| proveedor ?            |                               |             |                                  | Entrega esper                        | ada ?    |                                                                  |                  |                  |        |       |                                                                  |                                          |            |                    |          |       |      |  |
| Orden abierta          |                               |             |                                  |                                      |          | Solicit                                                          | r confirmación 1 | día(r) antor     |        | 1     | gnacio Mo                                                        | rales 🖸 - ahora                          |            |                    |          |       |      |  |
|                        |                               |             |                                  | Entregar a ?                         |          | Linea Casa                                                       | 2: Recibidos     | ula(s) antes     | 0      |       | Asunto: L<br>Estimado,                                           | inea Casa Pedido (<br>'a Maderas del Sur | (Ref P0006 | 52)                |          |       |      |  |
| Productos              | Otra información Alt          | Iternativas |                                  |                                      |          |                                                                  |                  |                  |        |       | Aquí se ao<br>Casa.                                              | ljunta una solicitud                     | de presup  | uesto <b>P0006</b> | 2 de Lir | ea    |      |  |
| Producto               | Descripción Car               | intidad     | UdM C                            | Cantidad Embalaje                    | Precio   | unit                                                             | Impuestos        | Sin impue        | ≠      |       | Si tiene pi                                                      | eguntas no dude e                        | n contacta |                    |          |       |      |  |
| [Pur] Plastico         | [Pur]<br>Plasticola de        | 1,00 📐      | Unidades                         |                                      |          | 5,00 🧐                                                           |                  | \$ 5,00          | ê      |       | Saludos,                                                         |                                          |            |                    |          |       |      |  |
|                        | madera                        |             |                                  |                                      |          |                                                                  |                  |                  |        |       |                                                                  |                                          |            |                    |          |       |      |  |
|                        |                               |             |                                  |                                      |          |                                                                  |                  |                  |        |       | Sol PD                                                           | icitud de presupue                       |            | 062.pdf 🛍          |          |       |      |  |
|                        |                               |             |                                  |                                      |          |                                                                  |                  |                  |        |       | gnacio Mo                                                        | rales - hace 6 minu                      |            |                    |          |       |      |  |
|                        |                               |             |                                  |                                      |          |                                                                  |                  |                  |        |       | Shaen de Ci                                                      | mpra-creado                              |            |                    |          |       |      |  |

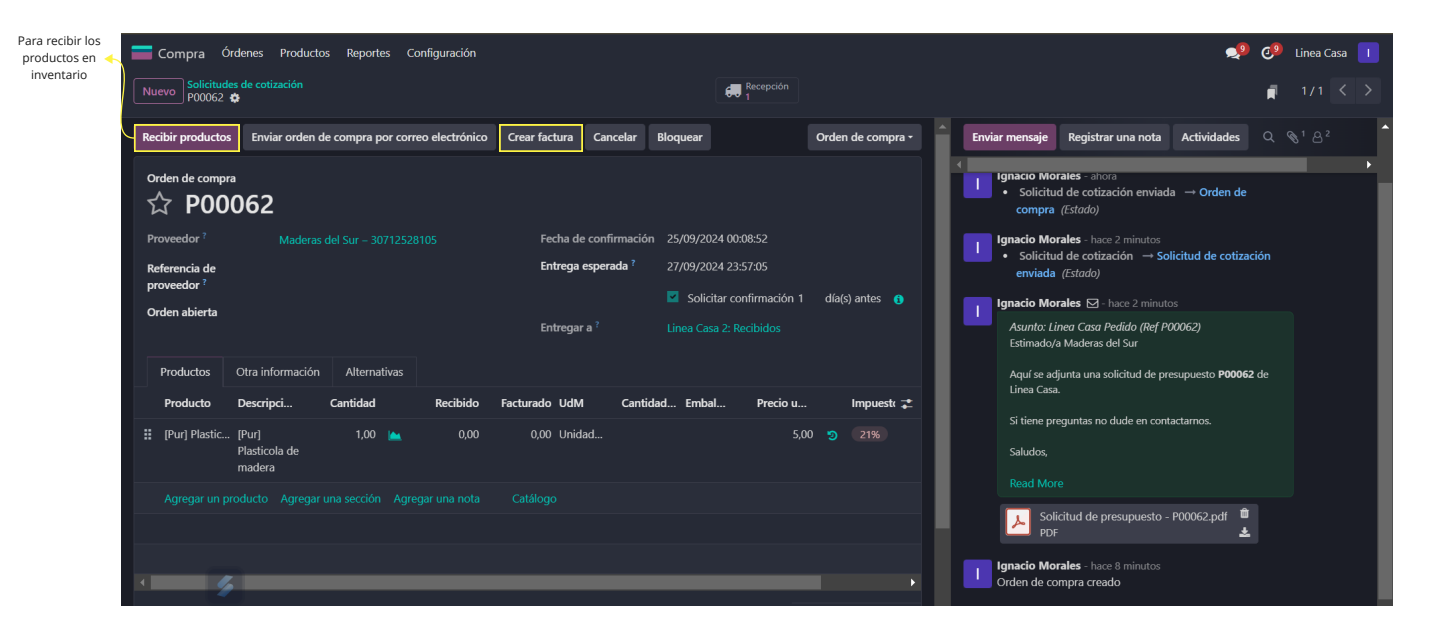

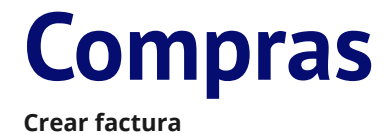

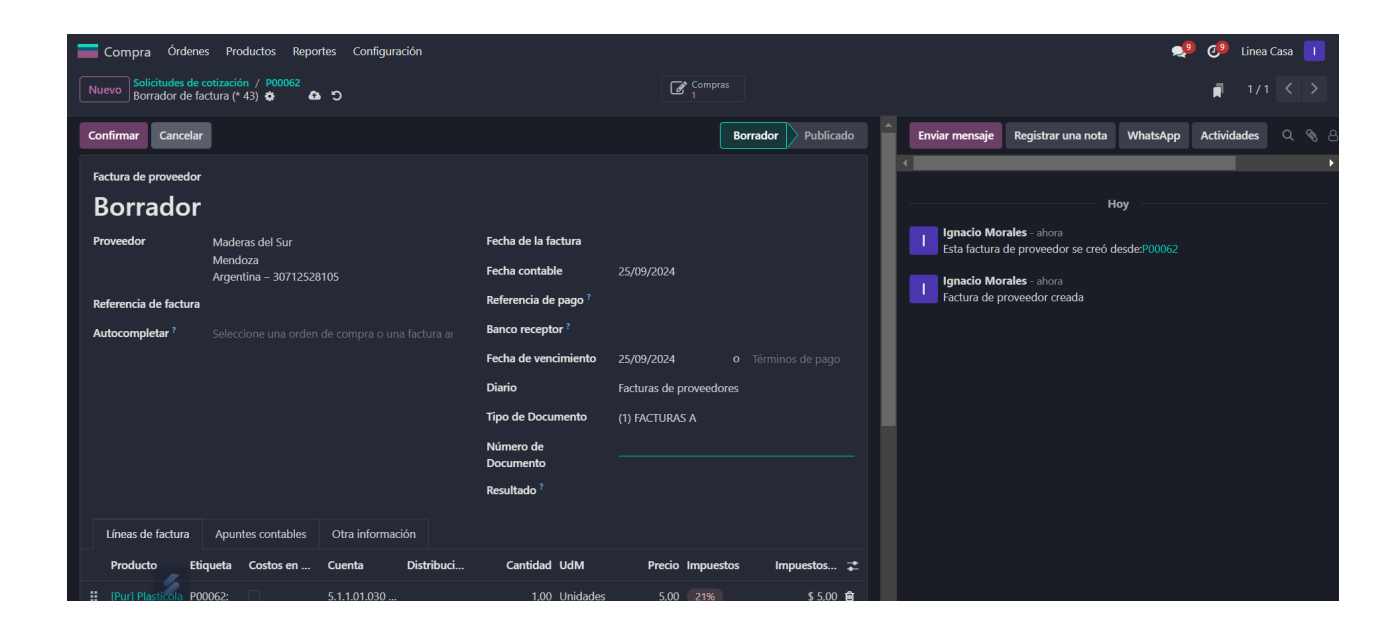